## INSTALLAZIONE/CONFIGURAZIOINE SOFTWARE DACOM PER RILEVAZIONE Q.TA'/PREZZI

## Installazione software DACOM

Installare sul pc activesync se sul pc è installato windows XP o centro di gestione dispositivi mobili se si dispone di Windows 7 o superiore.

Installare ed attivare il software codiceqta sul dispositivo come da istruzioni DACOM, installare sul pc il software trasmetti ricevi, semplicemente scompattando i files presenti nella cartella 'trasmettiricevi' presente in 'trasmettiricevi.zip' es. in c:\inout, editare il file 'impostazioni.ini' presente nella cartella ove si è installato trasmetti ricevi ed impostare i parametri come di seguito:

CARTELLA\_DA\_PALMARE\_SU\_TERM=\My Documents FILE\_DA\_PALMARE\_SU\_TERM=Dati.csv CARTELLA\_DA\_PALMARE\_SU\_PC=C:\inout FILE\_DA\_PALMARE\_SU\_PC=inventario.csv SOVRASCRIVI\_FILE\_DA\_PALMARE\_SU\_PC=SI CANCELLA\_FILE\_DA\_PALMARE\_SU\_TERM=SI

CARTELLA\_PER\_PALMARE\_SU\_TERM=\CodiceQta FILE\_PER\_PALMARE\_SU\_TERM=anag.csv CARTELLA\_PER\_PALMARE\_SU\_PC=C:\inout FILE\_PER\_PALMARE\_SU\_PC=Anag.csv SOVRASCRIVI\_FILE\_PER\_PALMARE\_SU\_TERM=SI CANCELLA\_FILE\_PER\_PALMARE\_SU\_PC=SI

APPARE\_FORM=SI ATTESA\_CONNESSIONE=30 CHIUSURA\_AUTOMATICA=NO

## Configurazione software sul dispositivo

Avviare l'applicazione 'codicequantita' sul dispositivo, dal menù principale cliccare sul pulsante impostazioni ed impostare i parametri come di seguito: Pagina 'Output File': Nome File=Dati.csv Tipo File=csv Nomi Colonne (prima riga)=Si Separatore=pipe (1) Canc. Dati dopo preparazione=Si-(1) Pagina Out.File Layout: Codice Posizione=1 Quantità Posizione=2 Formato = #.##0, ### - (2)Data Ora Posizione=3 IdTerminale Posizione=4 Pagina Anagrafica: Nome File=anag.csv Tipo File=CSV Nomi Colonne (prima riga)=Si Separatore=pipe (1) Ordinamento Campi Anagrafica=Codice-Descrizione (0) Sep.Righe Descr.=Nessuno(0) Nel caso si utilizzi il dispositivo per acquisizione prezzi impostare i decimali sul dispositivo alla pagina 'Controlli 1' opzione 'Qta max cifre decimali' allo stesso valore impostato in GammaG

## INSTALLAZIONE/CONFIGURAZIOINE SOFTWARE DACOM PER RILEVAZIONE Q.TA'/PREZZI

Esempio di configurazione, in gammag, per lo scambio dati tra dispositivo e gammag mediante utility DACOM 'trasmettiricevi.exe'

Questo dito di configurazione richiede l'installazione dell'utility 'trasmettiricevi.exe' della DACOM, vedi istruzioni sopra indicate.

| 🏶 Parametri Palmari / Modifica 📃                                                              |   |
|-----------------------------------------------------------------------------------------------|---|
| Pag.1                                                                                         |   |
| Software utilizzato su dispositivo: CodiceQta (dacom) 🛛 Tipo Collegamento: Tramite eseguibile | ~ |
| Eseguibile da utilizzare per scambio file tra PC e DISPOSITIVO:                               |   |
|                                                                                               |   |
| Cartella scambio dati (su PC):                                                                |   |
| CAINOUTA                                                                                      |   |
| File inventario da acquisire (su PC):                                                         |   |
| INVENTARIO.CSV                                                                                |   |
| File prezzi da acquisire (su PC):                                                             |   |
| INVENTARIO.CSV                                                                                |   |
| File prodotti/prezzi da inviare al palmare (su PC):                                           |   |
| ANAG.CSV                                                                                      |   |
| File prodotti/prezzi da inviare (a PALMARE, percorso completo):                               |   |
|                                                                                               |   |
| File prodotti/prezzi da inviare (a PALMARE, percorso completo):                               |   |
|                                                                                               |   |
|                                                                                               |   |
| Esporta Esistenze da Magazzino: 01 MAGAZZINO PRINCIPALE Esporta Esistenze da Magazzino: 01    |   |
| Elimina file destinazione Listino da Aggiornare/Inviare: A (A/B/C)                            |   |
| Elimina file sorgente                                                                         |   |

Esempio di configurazione, in gammag, per lo scambio dati tra dispositivo e gammag mediante ACTIVESYNC gestito da gammag

Questo tipo di configurazione non richiede l'utility DACOM 'trasmettiricevi.exe'

| 🍣 Parametri Palmari / Modifica                                                                                                    | _ 🗆 🔀         |
|----------------------------------------------------------------------------------------------------|---------------|
| Pag.1                                                                                                    |               |
| Software utilizzato su dispositivo: CodiceQta (dacom) 💽 Tipo Collegamento: Trami                                                                                           | te ACTIVESYNC |
| Eseguibile da utilizzare per scambio file tra PC e DISPOSITIVO:                                                                                                    |               |
| C/IINOUT/TRASMETTIRICEVI.EXE                                                                                                    |               |
| Cartella scambio dati (su PC):                                                                                                    |               |
| C:IINOUT\                                                                                                    |               |
| File inventario da acquisire (su PC):                                                                                                    |               |
| INVENTARIO.CSV                                                                                                    |               |
| File prezzi da acquisire (su PC):                                                                                                    |               |
| INVENTARIO.CSV                                                                                                    |               |
| File prodotti/prezzi da inviare al palmare (su PC):                                                                                                    |               |
| ANAG.CSV                                                                                                    |               |
| File prodotti/prezzi da inviare (a PALMARE, percorso completo):                                                                                                    |               |
| 1CODICEQT#MANAG.CSV                                                                                                    |               |
| File prodotti/prezzi da inviare (a PALMARE, percorso completo):                                                                                                    |               |
| 1CODICEQTAIINVENTARIO.CSV                                                                                                    |               |
| Esporta esistenze Esporta Esistenze da Magazzino: D MAGAZZINO PRIN Esporta prezzi Elimina file destinazione Listino da Aggiornare/Inviare: A (A/B/C) Elimina file sorgente | CIPALE        |